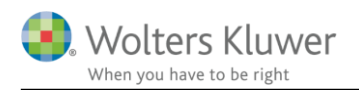

## 5. september 2022

# Skat Nova 2022.1

## Indhold

| 1 | Nyl  | heder og vejledning til Skat Nova 2022.1                                                   | 3       |
|---|------|--------------------------------------------------------------------------------------------|---------|
|   | 1.1  | Første version af Skat Nova 2022                                                           | 3       |
|   | 1.2  | Hvilke Skat Nova versioner skal du bruge?                                                  | 3       |
| 2 | Ska  | ıt Nova                                                                                    | 4       |
|   | 2.1  | Nyhederne i denne version                                                                  | 4       |
|   | 2.2  | Sats for udskudt skat                                                                      | 4       |
|   | 2.3  | Udgåede felter i oplysningsskemaet                                                         | 6       |
|   | 2.4  | Modregne tab fra aktiebaserede investeringsselskaber i udbytter/gevinster fra unoterede al | xtier.6 |
|   | 2.5  | Underspecifikation af inputfelt i udenlandsk indkomst                                      | 6       |
| 3 | Væ   | rdipapirer                                                                                 | 6       |
| 4 | Ska  | tt Professionel Nova                                                                       | 7       |
|   | 4.1  | Visning af fælles bankmellemværende eller prioritetsgæld som 1 linje                       | 7       |
|   | 4.1. | 1 Tidligere løsning og tilretning                                                          | 8       |
|   | 4.1. | 2 Tilretning ved tidligere import med faktor af fælleskonti                                | 9       |
|   | 4.2  | Afrundinger                                                                                | 9       |
|   | 4.2. | .1 Renter                                                                                  | 9       |
|   | 4.2. | 2 Bank                                                                                     | 10      |
|   | 4.2. | .3 Prioritetsgæld                                                                          | 10      |
|   | 4.2. | 4 Virksomhedstal høj specifikation                                                         | 10      |
|   | 4.3  | Sats for udskudt skat VSO                                                                  | 14      |
|   | 4.4  | Ejendomme i virksomheder                                                                   | 15      |
|   | 4.5  | Ejendomme specifikation af værdiregulering                                                 | 16      |
|   | 4.6  | Virksomhed automatisk visning som aktiv eller gæld                                         | 17      |
|   | 4.7  | Specifikation af fejl/forskel i primo formue                                               | 19      |
|   | 4.8  | Korrektion tidligere år                                                                    | 21      |
|   | 4.9  | Link og vejledning til løsning af fejl i fejlkontrol                                       | 22      |
|   | 4.10 | Udgåede felter i oplysningsskemaet ift. Personligt regnskab                                | 24      |
|   | 4.10 | 0.1 Felt 444 – fradrag personlig indkomst                                                  | 24      |
|   | 4.10 | 0.2 Felt 482 – renteudgifter offentlig gæld                                                | 24      |
|   | 4.10 | 0.3 Felt 335 – forskerløn uden AM-bidragspligt                                             | 25      |
| 5 | Sup  | oport og installation                                                                      | 26      |
|   | 5.1  | Brug support-siderne                                                                       | 26      |

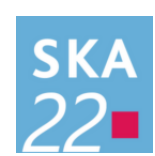

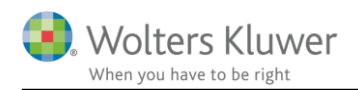

|   | 5.2  | Program installation                       | 26 |
|---|------|--------------------------------------------|----|
| 6 | Skat | Nova - Produktinformation                  | 27 |
|   | 6.1  | Let og sikker udarbejdelse af årsrapporten | 27 |
|   | 6.2  | Samspil sikrer kvaliteten                  | 27 |
|   | 6.3  | Faglighed                                  | 27 |
|   | 6.4  | Skat Nova giver dig:                       | 28 |

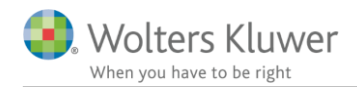

# 1 Nyheder og vejledning til Skat Nova 2022.1

## 1.1 Første version af Skat Nova 2022

Vi er nu klar med en ny årgang af Skat Nova. Med Skat Nova 2022 kan du lave oplysningsskemaer, årsopgørelser og indkomst-/formueopgørelser (personlige regnskaber) for 2022.

## 1.2 Hvilke Skat Nova versioner skal du bruge?

Skat Nova 2022.1 skal du bruge til at lave oplysningsskemaer, årsopgørelser og indkomst-/formueopgørelser (personlige regnskaber) for året 2022 – denne version er primært anvendelig for personer med bagudforskudt indkomstår.

Omkring 1. februar 2023 udkommer programmet i en version, hvor programmet er tilpasset det nye oplysningsskema for 2022 fra Skatteforvaltningen, og hvor data kan importeres fra Skattemappen (R75). I marts måned 2023 udkommer Skat Nova 2022 i en version, hvor oplysningsskemaerne for 2022 kan indberettes elektronisk.

Hvis du skal lave forskudsopgørelser for 2023, skal du vente til ultimo oktober 2022, hvor Skat Nova 2022 udkommer i en version, der kan klare denne opgave.

Ændring af forskudsopgørelser for 2022 skal du fortsat lave i Skat Nova 2021.

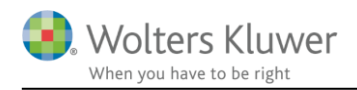

# 2 Skat Nova

## 2.1 Nyhederne i denne version

Skat Nova 2022.1 rummer som udgangspunkt de samme muligheder og funktioner som Skat Nova 2021.5 – blot i en ny årgang af programmet, hvor de primære funktioner bliver slutskat for 2022 og forskudsskat for 2023 – sidstnævnte dog først til oktober.

## 2.2 Sats for udskudt skat

Vi har tilføjet mulighed for at ændre default-værdien for satsen for udskudt skat, samt at en administrator kan bestemme om satsen skal være fast for alle brugere eller må ændres af den enkelte bruger.

Til dette formål er der tilføjet nogle indstillingsmuligheder i filen SkMaster.ini som ligger gemt/placeret samme sted som Skat Nova er installeret. Dvs. at filen er fælles for alle brugere, hvis Skat Nova ligger på en fælles filserver.

De nye indstillinger er dels AdminControlsUdskudtSkatVSOSats under Policies, og DefaultUdskudtSkatVSOPct under UdskudtSkat.

Hvis disse nye indstillinger ikke angives i SkMaster.ini vil programmet fungere som hidtil.

DefaultUdskudtSkatVSOPct kan indeholde den ønskede sats, mens AdminControlsUdskudtSkatVSOSats kan have værdierne 0 eller 1.

0 betyder at den enkelte bruger kan ændre satsen for udskudt skat.

1 betyder at den enkelte bruger ikke må ændre på satsen som er fastsat af administrator.

Uden benyttelse af disse nye indstillinger, vil Skat Nova benytte en sats på 53,0% og med mulighed for at den enkelte bruger kan vælge noget andet. Det ser sådan ud i virksomhedsoversigten:

| - | Indstillinger, sikkerhedsstillelse, indskudskonto og foræ | eldrekøb mv. |         |  |
|---|-----------------------------------------------------------|--------------|---------|--|
|   | Angiv længden på regnskabsperioden (i måneder)            | 12           | 12      |  |
|   | Sats for udskudt skat angives af bruger                   |              |         |  |
|   | Udskudt skat, angiv sats til beregning heraf              | 53,00 %      | 53,00 % |  |

Herunder ses et eksempel på benyttelse af de nye indstillinger:

[Policies] AdminControlsUdskudtSkatVSOSats=0 [UdskudtSkat] DefaultUdskudtSkatVSOPct=57.5

I eksemplet vil Skat Nova som udgangspunkt benytte den valgte default-sats på 57,5%:

## - Indstillinger, sikkerhedsstillelse, indskudskonto og forældrekøb mv.

| Angiv længden på regnskabsperioden (i måneder) | 12      | 12      |
|------------------------------------------------|---------|---------|
| Sats for udskudt skat angives af bruger        |         |         |
| Udskudt skat, angiv sats til beregning heraf   | 57,50 % | 57,50 % |

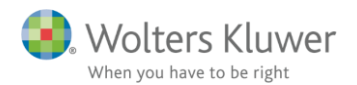

Men det vil være muligt at vælge noget andet - sådan:

| - | <ul> <li>Indstillinger, sikkerhedsstillelse, indskudskonto og forældrekøb mv.</li> </ul> |         |         |  |  |  |  |  |
|---|------------------------------------------------------------------------------------------|---------|---------|--|--|--|--|--|
|   | Angiv længden på regnskabsperioden (i måneder)                                           | 12      | 12      |  |  |  |  |  |
|   | Sats for udskudt skat angives af bruger                                                  |         |         |  |  |  |  |  |
|   | Udskudt skat, angiv sats til beregning heraf                                             | 54,00 % | 55,00 % |  |  |  |  |  |

Med disse indstillinger:

[Policies] AdminControlsUdskudtSkatVSOSats=1 [UdskudtSkat] DefaultUdskudtSkatVSOPct=57.5

Vil du se denne besked ved oprettelse af ny kundefil:

| Informat                                                                                         | tion                             | × |  |  |  |
|--------------------------------------------------------------------------------------------------|----------------------------------|---|--|--|--|
| Satsen for beregning af udskudt skat af opspa<br>overskud for i år er ændret af jeres administra |                                  |   |  |  |  |
|                                                                                                  | Handling:<br>Satsen er nu 57.5 % |   |  |  |  |
|                                                                                                  |                                  |   |  |  |  |
|                                                                                                  | Luk Udskriv                      |   |  |  |  |

... og sådan ved åbning af en eksisterende kundefil:

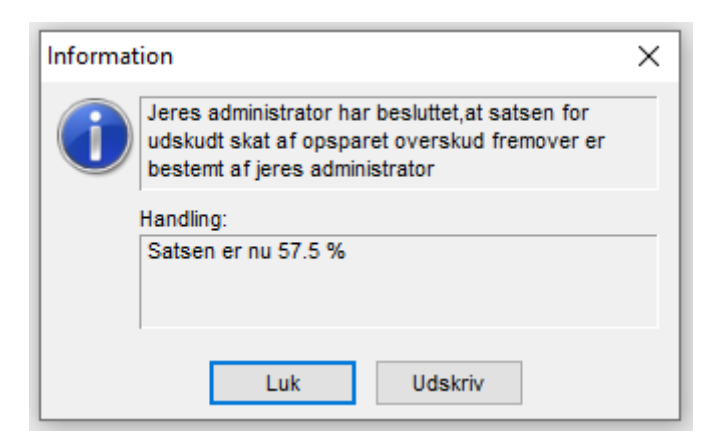

I virksomhedsoversigten vil det se sådan ud – og tjekboksen kan ikke markeres:

#### - Indstillinger, sikkerhedsstillelse, indskudskonto og forældrekøb mv.

| Angiv længden på regnskabsperioden (i måneder) | 12                | 12           |
|------------------------------------------------|-------------------|--------------|
| Sats for udskudt skat angives af bruger        | Sats bestemt af a | dministrator |
| Udskudt skat, angiv sats til beregning heraf   | 57,50 %           | 57,50 %      |

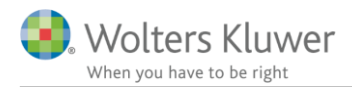

## 2.3 Udgåede felter i oplysningsskemaet

Følgende felter er udgået og kan ikke længere benyttes:

335 Forskerløn mv. uden AM-bidragspligt

444 Fradragsberettiget andel af indbetalinger foretaget før 1. januar 2010 omfattet af overgangsreglerne for ratepensioner og ophørende alderspension

482 Renteudgifter offentlig gæld

# 2.4 Modregne tab fra aktiebaserede investeringsselskaber i udbytter/gevinster fra unoterede aktier

Vi har foretaget rettelse vedrørende beregningen af modregning af tab fra aktiebaserede investeringsselskaber i udbytter/gevinster fra unoterede aktier. Dvs. situationer, hvor man har input i rubrik/felt 345 (dansk) og/eller rubrik 375 (udenlandsk). Der var nogle situationer vi håndterede forkert.

## 2.5 Underspecifikation af inputfelt i udenlandsk indkomst

Vi har rettet en fejl i opsummering af en beløbskolonne i specifikation af udenlandske indkomster. Fejlen opstod i situationer hvor man benyttede valutaomregning.

# 3 Værdipapirer

Skat Nova 2022.1 rummer som udgangspunkt de samme muligheder og funktioner som Skat Nova 2021.5.

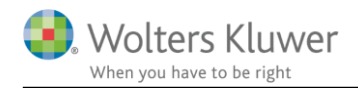

# 4 Skat Professionel Nova

Skat Nova 2022.1 rummer som udgangspunkt de samme muligheder og funktioner som Skat Nova 2021.5.

## 4.1 Visning af fælles bankmellemværende eller prioritetsgæld som 1 linje

I fælles balance summeres bankmellemværender eller prioritetsgæld der har nøjagtig samme tekst fremover til en samlet linje.

Så fremover kan import fra R75 ske for hver person, og fælles konti eller gæld summeres herefter automatisk i udskrift og vises på 1 linje.

I indtastning til bankmellemværende og prioritetsgæld vises de 2 linjer særskilt som de er importeret, og her er der i overblik tilføjet en kolonne med ejerandel for person 1, således at det er nemmere at se, hvem der har indestående eller gæld.

## Bankmellemværender mv.

| Tekst                            | Andel person 1 1<br>(%) | Гуре               | CVR-/SE-/Regnr. | Kontonr.            |   |
|----------------------------------|-------------------------|--------------------|-----------------|---------------------|---|
| Opsparing                        | 0,00                    | Bankkonti 💦 👻      |                 |                     | 0 |
|                                  | 2022                    | 2021               | 2020            |                     |   |
|                                  | [                       | 🗹 Lås op           |                 |                     |   |
| Ultimo saldo                     | 14.000                  | 17.000             | 61.600          |                     |   |
| Renteindtægt                     |                         |                    |                 |                     |   |
| Renteudgift                      |                         |                    |                 |                     |   |
| O <u>p</u> ret <u>S</u> let Mark | er som afstemt          | << <u>F</u> orrige | <u>N</u> æste>> | <u>F</u> let linjer |   |

#### Overblik bankmellemværender

| Tekst A     | ndel Ultimo | Primo  | Renteindtægt | Felt | Renteudgift | Felt |          |
|-------------|-------------|--------|--------------|------|-------------|------|----------|
| Opsparing   | 0,00        | 14.000 | 17.000       | 233  | 8           | 481  | $\wedge$ |
| Opsparing . | 100,00      | 14.000 | 17.000       | 233  | 3           | 481  |          |
| 🗌 Billån 👘  | 100,00      |        |              | 233  | 3           | 481  |          |
| Budgetkonto | 50,00       |        | 180.000      | 233  | 3           | 481  |          |

I fælles formue vises kun en summeret linje. Det er den der overføres til udskrift i Årsafslutning. Her vises eksempel på summering:

| Bankindestående | Gå 28.000 214.000 | ]      |
|-----------------|-------------------|--------|
| Tekst           | Ultimo Primo      |        |
| Opsparing       | 28.000 34.000     | $\sim$ |
| Billán          |                   |        |
| Budgetkonto     | 180.000           |        |
|                 |                   |        |
|                 |                   | $\sim$ |

NB: hvis alle bankkonti er navngivet ens f.eks. Danske Bank og ikke andet, så summeres alle konti til en linje i fælles regnskab.

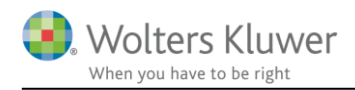

## 4.1.1 Tidligere løsning og tilretning

Ved udarbejdelse af en indkomst- og formueopgørelse for begge personer ønskes fælles prioritetsgæld og fælles bankkonti ofte vist som 1 linje i stedet for i 2 linjer med halv saldo til hver.

I Skat Professionel Nova 2021 og tidligere år, skulle der allerede ved import af R75 tages stilling til om der ønskes visning i 1 eller 2 linjer. En 'tung' proces som skulle huskes til næste år.

Alt efter hvordan der er indtastet/indlæst i 2021 og hvad, der ønskes vist i 2022, skal I være opmærksomme på følgende:

Herefter vises de forskellige scenarier som der kan være indtastet/indlæst i, i 2021 filer. Overskrift viser udgangspunkt, og punkter under forklarer hvorledes der skal tilrettes alt efter hvilken visning der ønskes i note i Årsafslutning.

#### Ved ønske om visning af fælleskonti som 1 linje

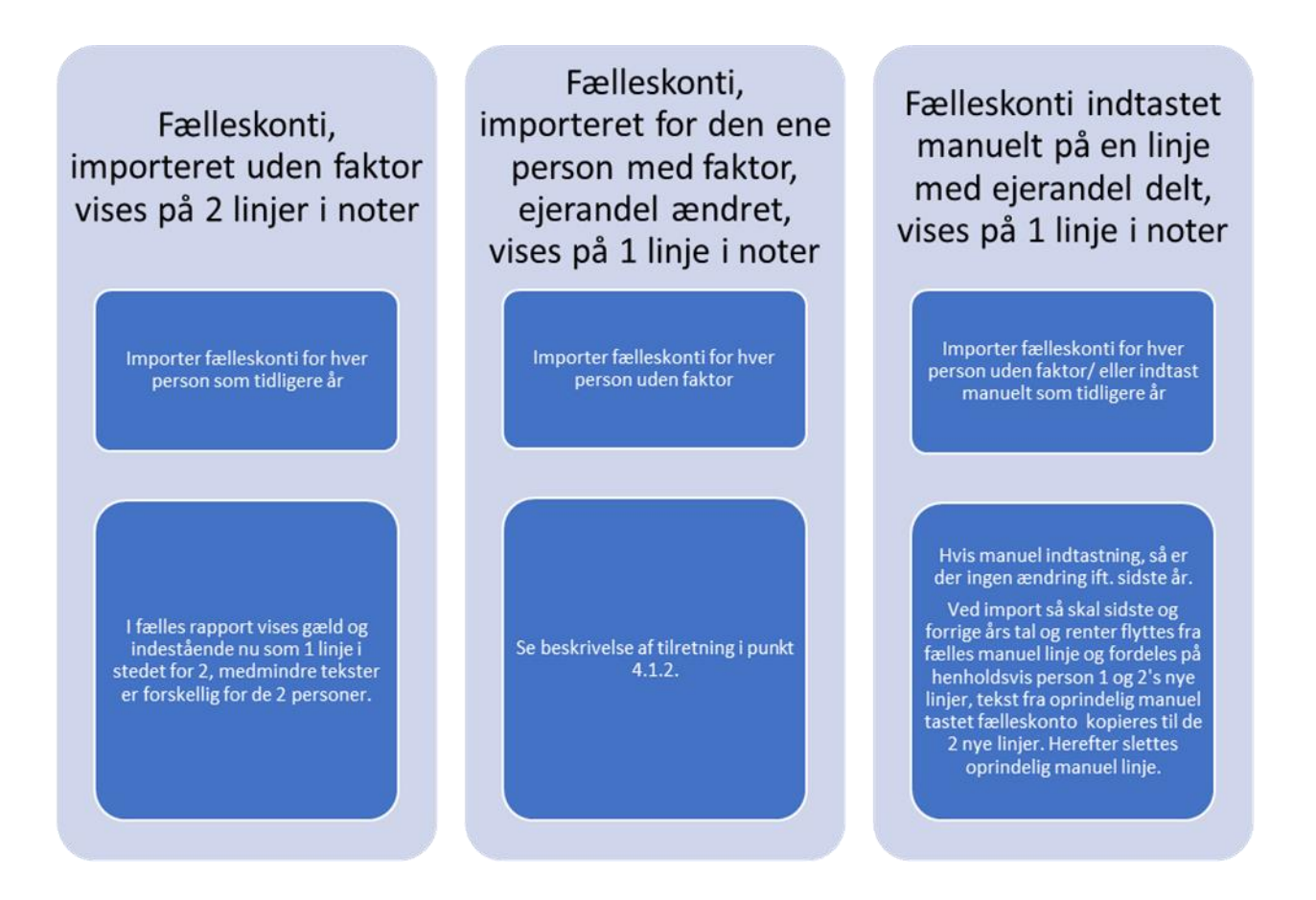

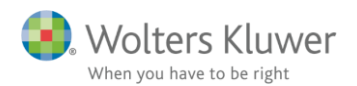

#### Ved ønske om visning af fælleskonti som 2 linjer

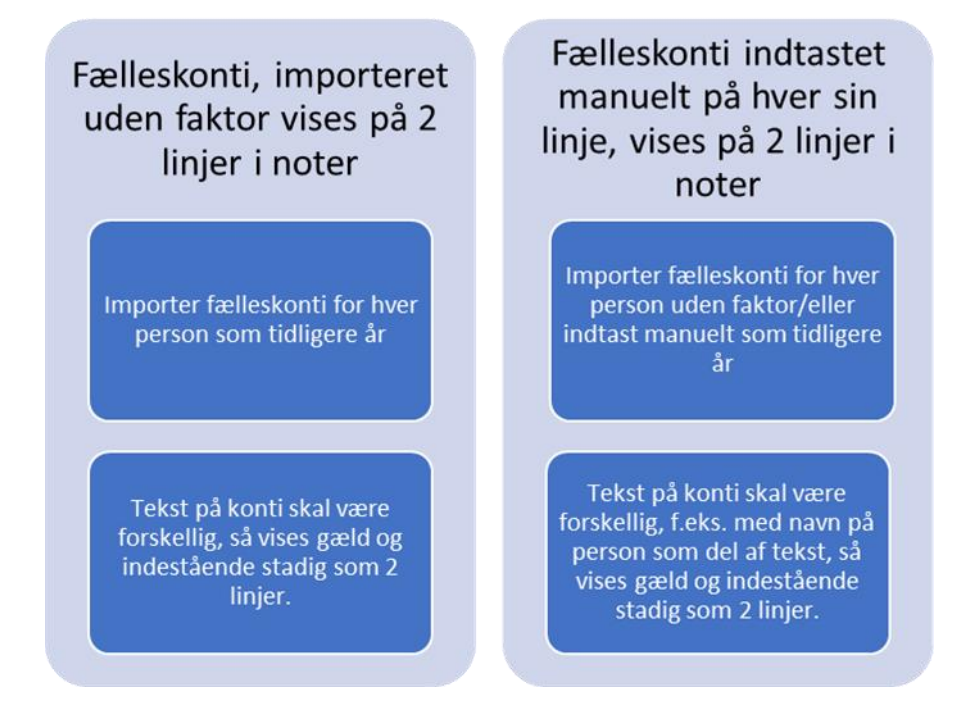

## 4.1.2 Tilretning ved tidligere import med faktor af fælleskonti

Jf. ovenfor så er udgangspunkt forskelligt for filer fra sidste år. Men hvis der er importeret med en faktor, kan følgende tilretnings rækkefølge bruges:

- 1. Importer for begge personer uden faktor.
- 2. Den person der er blevet importeret med faktor 2 sidste år, skal i bankmellemværende eller prioritetsgæld have ændret ejerandel fra 50 til 100. Sidste års tal og forrige års tal skal ændres til halvdelen af saldo og renter. Gøres ved at åbne sidste års tal og rette.
- 3. Herefter skal den anden halvdel af sidste og forrige års tal, der lige er korrigeret hos den anden person, tilføjes hos den der ikke fik noget importeret sidste år. Det gøres ved at åbne sidste års tal og tilføje.
- 4. Tekst skal være ens på begge personers andel af gæld eller indestående, ellers summeres linjer ikke i udskrift i noter i fælles indkomst- og formueopgørelse.
- 5. Tjek at der ikke er fejl i fejlkontrollen vedr. formue primo sidste år, og at sidste års formue stemmer.
- 6. Dette gøres for alle fælleskonti og fælles prioritetsgæld.

## 4.2 Afrundinger

Afrunding af ulige tal på fælles formueposter giver udfordringer i Skat Professionel Nova.

Derfor har vi ændret på afrunding, nogle af de steder, hvor vi oplever at en del brugere skal ændre til lige tal for at undgå fejlbeskeder og differencer i indkomst- og formueopgørelsen.

#### 4.2.1 Renter

Renter bliver fremover nedrundet i Skat Nova på samme måde som hos SKAT.

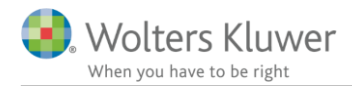

Nedrunding sker dog kun hvis der indtastes et ulige beløb på en konto der er angivet ejerandel forskellig fra nul eller 100.

Hvis der importeres fra SKAT er det afrundede tal der importeres.

Dvs. som eksempel vil en fælleskonto for 2 ægtefæller med 127 kr. i renteudgift blive nedrundet til 2 x 63 kr., som der gives fradrag for i indkomstopgørelsen. Ved afstemning af tal i R75 afstemning i programmet vil indtastede renter stemme til indberettede renter.

Afrundingen giver en forskel på 1 krone, der altid reguleres i øvrigt privatforbrug, eller for skattepligtig kursavance i prioritetsgæld reguleres til kapitalregulering af prioritetsgæld.

## 4.2.2 Bank

Ulige saldi på fælles bankmellemværender, eller beregning af årets påvirkning af 'Øvrigt privatforbrug' grundet ulige saldo dette år og lige saldo sidste år, har i nogle filer givet differencer mellem formue, kapitalforklaring og indkomst.

Vi har ændret afrunding og fordeling, således at der ved indtastning af et ulige tal på et fælles bankmellemværende ikke opstår differencer.

Der afrundes både på dette og sidste års tal. Så I vil kunne opleve at enkelte filer, der årsrulles fra sidste år, vil have et ændret 'Øvrigt privatforbrug' sidste år med en krone.

## 4.2.3 Prioritetsgæld

Ulige saldi på fælles prioritetsgæld eller beregning af årets påvirkning af 'Øvrigt privatforbrug' grundet ulige saldo dette år og lige saldo sidste år, har i nogle filer givet differencer mellem formue, kapitalforklaring, indkomst og kursregulering af formue.

Vi har ændret afrunding og fordeling, således at der ved indtastning af et ulige tal på en fælles prioritetsgæld ikke opstår differencer.

Der afrundes både på dette og sidste års tal. Så I vil kunne opleve at enkelte filer, der årsrulles fra sidste år, vil have et ændret øvrigt privatforbrug eller en ændret kursregulering sidste år med en krone.

## 4.2.4 Virksomhedstal høj specifikation

Afrunding af tal i høj specifikation mellem ægtefæller/samlevende ejere af fællesvirksomhed er ændret, fra at afrunde enten op eller ned for begge personer (tværsum stemte aldrig på linje hvis ulige tal), til at afrunde på person 1 og herefter fordele det resterende beløb til person 2.

Dvs. at indtastning eller indlæsning af tal i sig selv ikke længere giver en difference.

Der kan dog godt stadig opstå forskelle der skal tilrettes. F.eks. hævninger som fremgår af kapitalnote i klasse A regnskab kan være anderledes pr. person end ejerfordelings procent. Det samme kan gælde for andel af resultat og formue primo.

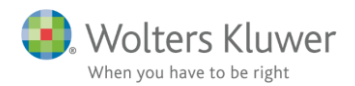

Her ses eksempel på afrunding i 2021 Skat Nova og efterfølgende de tilsvarende tal indtastet i 2022 Skat Nova.

#### Skat Nova 2021

## Indtastning med høj specifikation

#### Virksomhednavn: Fælles ejendom

#### - Regnskabsmæssigt resultatopgørelse

|                                                           |         |       | Person 1             |   | Person 2             |
|-----------------------------------------------------------|---------|-------|----------------------|---|----------------------|
|                                                           | 100,00% |       | 50,00%               | 5 | 0,00 %<br>ås op      |
| Nettoomsætning                                            | 86.473  |       | 43.23 <mark>6</mark> |   | 43.23 <mark>6</mark> |
| Vareforbrug                                               | 12.000  |       | 6.00 <mark>0</mark>  |   | 6.00 <mark>0</mark>  |
| Fremmed arbejde                                           |         |       |                      |   |                      |
| Salgsfremmende udgifter                                   |         |       |                      |   |                      |
| Vedligeholdelse af fast ejendom                           |         |       |                      |   |                      |
| Øvrige ordinære omkostninger                              | 17.633  | (+/-) | 8.81 <mark>6</mark>  |   | 8.81 <mark>6</mark>  |
| Ordinært resultat før afskrivninger og renter             | 56.840  |       | 28.420               |   | 28.42 <mark>0</mark> |
| Regnskabsmæssige afskrivninger                            |         |       |                      |   |                      |
| Renteindtægter                                            |         | (+/-) |                      |   |                      |
| Udlodning i virksomhed fra investeringsforening eller sel |         |       |                      |   |                      |
| Ejendomsavance (+/-)                                      |         | (+/-) |                      |   |                      |
| Anden kapitalindkomst (+/-)                               |         | (+/-) |                      |   |                      |
| Renteudgifter                                             | 257     |       | 12 <mark>8</mark>    |   | 12 <mark>8</mark>    |
| Ekstraordinære poster, netto (+/-)                        |         | (+/-) |                      |   |                      |
| Andel af regnskabsmæssigt resultat                        | 56.583  |       | 28.29 <mark>2</mark> |   | 28.29 <mark>2</mark> |

#### - Regnskabsmæssig balance

|                                                              |           |       | Person 1              | Person 2              |
|--------------------------------------------------------------|-----------|-------|-----------------------|-----------------------|
| Aktiver                                                      |           |       | 50,00%                | 50,00%                |
| Eiendomme                                                    | 1.264.793 | Γ     | 632.39 <mark>6</mark> | 632.396               |
| Erhvervsmæssig andel af blandede driftsmidler (bil)          |           |       |                       |                       |
| Finansielle anlægsaktiver                                    |           |       |                       |                       |
| Goodwill                                                     |           |       |                       |                       |
| Andre anlæg, driftsmatriel og inventar                       |           |       |                       |                       |
| Indretning af lejede lokaler                                 |           |       |                       |                       |
| Øvrige anlægsaktiver                                         |           |       |                       |                       |
| Anlægsaktiver i alt                                          | 1.264.793 |       | 632.396               | 632.396               |
| Varebeholdning                                               |           |       |                       |                       |
| Varedebitorer                                                |           |       |                       |                       |
| Nettoværdi af igangværende arbejder                          |           |       |                       |                       |
| Øvrige omsætningsaktiver ekskl. tilgodehavende moms          | 244.974   |       | 122.487               | 122.487               |
| Aktiver i alt (inkl. evt. tilgodehavende moms)               | 1.509.767 |       | 754.883               | 754.883               |
| Passiver                                                     |           |       |                       |                       |
| Mellemregning med indehaver(e)                               |           |       |                       |                       |
| Korrektion af mellemregning ifht øvrige ejere                |           |       |                       |                       |
| Hensatte forpligtelser                                       |           |       |                       |                       |
| Prioritetsgæld                                               | 654.000   |       | 327.000               | 327.000               |
| Gæld på lån, der ikke er indberettet til Skat                |           |       |                       |                       |
| Varekreditorer                                               |           |       |                       |                       |
| Skyldig/tilgodehavende moms ved regnskabsårets udløb         |           | (+/-) |                       |                       |
| Øvrige gældsforpligtelser                                    |           |       |                       |                       |
| Hensættelser og gæld i alt                                   | 654.000   |       | 327.000               | 327.000               |
| Egenkapital (beregnet)                                       | 855.767   |       | 427.88 <mark>3</mark> | 427.88 <mark>3</mark> |
| Balancesum (aktiver ialt)                                    | 1.509.767 |       | 754.88 <mark>3</mark> | 754.88 <mark>3</mark> |
| Årets tilgang af materielle og immaterielle anlægsaktiver ti |           |       |                       |                       |
| Årets afgang af materielle og immaterielle anlægsaktiver t   |           |       |                       |                       |

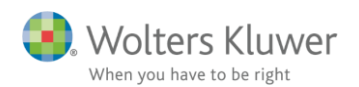

#### - Afstemning af regnskabsmæssig egenkapital

|                                                          |                 | Person 1                 | Person 2              |
|----------------------------------------------------------|-----------------|--------------------------|-----------------------|
|                                                          |                 | 50,00 %                  | 50,00 <sub>%</sub>    |
| Regnskabsmæssig egenkapital primo, ex. ml.regning        | 1.161.637 (+/-) | .) 580.81 <mark>8</mark> | 580.81 <mark>8</mark> |
| Andel af regnskabsmæssig resultat                        | 56.583          | 28.29 <mark>2</mark>     | 28.29 <mark>2</mark>  |
| Tilbageførsel af bogførte private andele                 |                 |                          |                       |
| Indskud på indskudskonto                                 |                 |                          |                       |
| Kontant hævet, jf. bogføring (ekskl private andele)      | 362.453         | 181.22 <mark>6</mark>    | 181.22 <mark>6</mark> |
| Overførsel mellem egne virksomheder (hævet - /indskud +) | (+/-)           | •)                       |                       |
| Andre kapitalbevægelser                                  | (+/-)           | )                        |                       |
| Egenkapital ultimo, beregnet                             | 855.767         | 427.88 <mark>4</mark>    | 427.88 <mark>4</mark> |
| Egenkapital overført fra regnskabsmæssig balance         | 855.767         | 427.88 <mark>3</mark>    | 427.88 <mark>3</mark> |
|                                                          |                 |                          |                       |
| Mellemværende mellem indehavere                          | ?               | - <mark>1</mark>         | -1                    |

Som det fremgår, er der differerer i summer på tværs.

Så her var løsning tidligere at afrunde, så differencer forsvandt, men ikke nødvendigvis på alle linjer. Og evt. tilrette formue og hævninger så det stemte til note i klasse A regnskabet.

#### Skat Nova 2022

Det samme eksempel indtastet i Skat Nova 2022.

## Indtastning med høj specifikation

#### Virksomhednavn: Fælles ejendom

#### - Regnskabsmæssigt resultatopgørelse

|                                                           |         |       | Person   | 1                                                                                                    | Person 2 |
|-----------------------------------------------------------|---------|-------|----------|----------------------------------------------------------------------------------------------------|----------|
|                                                           | 100,00% |       | 50,00 %  |                                                                                                    | 50,00 %  |
|                                                           |         |       | 🗌 Lås op |                                                                                                    | 🗌 Lås op |
| Nettoomsætning                                            | 86.473  |       | 43.236   | $\checkmark$                                                                                                    | 43.237   |
| Vareforbrug                                               | 12.000  |       | 6.000    |                                                                                                    | 6.000    |
| Fremmed arbejde                                           |         |       |          |                                                                                                    |          |
| Salgsfremmende udgifter                                   |         |       |          |                                                                                                    |          |
| Vedligeholdelse af fast ejendom                           |         |       |          |                                                                                                    |          |
| Øvrige ordinære omkostninger                              | 17.633  | (+/-) | 8.816    | <b>~</b>                                                                                                    | 8.817 🗸  |
| Ordinært resultat før afskrivninger og renter             | 56.840  |       | 28.420   |                                                                                                    | 28.420   |
| Regnskabsmæssige afskrivninger                            |         |       |          |                                                                                                    |          |
| Renteindtægter                                            |         | (+/-) |          |                                                                                                    |          |
| Udlodning i virksomhed fra investeringsforening eller sel |         |       |          |                                                                                                    |          |
| Ejendomsavance (+/-)                                      |         | (+/-) |          |                                                                                                    |          |
| Anden kapitalindkomst (+/-)                               |         | (+/-) |          |                                                                                                    |          |
| Renteudgifter                                             | 257     |       | 128      | <ul> <li>Image: A start of the start of the start of</li></ul> | 129 🗸    |
| Ekstraordinære poster, netto (+/-)                        |         | (+/-) |          | 1                                                                                                    |          |
| Andel af regnskabsmæssigt resultat                        | 56.583  |       | 28.292   | V                                                                                                    | 28.291   |

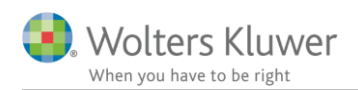

#### - Regnskabsmæssig balance

|                                                                   |           | Person 1 | Person 2  |
|-------------------------------------------------------------------|-----------|----------|-----------|
| Aktivor                                                           |           | 50,00%   | 50,00%    |
| Fiendemme                                                         | 1 264 793 | 632 306  | 632 307   |
| Ejendomme<br>Schwarzensenie endel of blandede deifte midler (bit) | 1.204.735 | 032.330  | 032.337   |
| Ernvervsmæssig andel af blandede driftsmidler (bli)               |           |          |           |
| Finansielle anlægsaktiver                                         |           |          |           |
| Goodwill                                                          |           |          |           |
| Andre anlæg, driftsmatriel og inventar                            |           |          |           |
| Indretning af lejede lokaler                                      |           |          |           |
| Øvrige anlægsaktiver                                              |           |          |           |
| Anlægsaktiver i alt                                               | 1.264.793 | 632.396  | 632.397   |
| Varebeholdning                                                    |           |          |           |
| Varedebitorer                                                     |           |          |           |
| Nettoværdi af igangværende arbejder                               |           |          |           |
| Øvrige omsætningsaktiver ekskl. tilgodehavende moms               | 244.974   | 122.487  | 122.487   |
| Aktiver i alt (inkl. evt. tilgodehavende moms)                    | 1.509.767 | 754.883  | 754.884 🗸 |
| Dessives                                                          |           |          |           |
|                                                                   |           |          |           |
| Mellemregning med indenaver(e)                                    |           |          |           |
| Korrektion af mellemregning ifnt øvrige ejere                     |           |          |           |
| Hensatte forpligtelser                                            |           |          |           |
| Prioritetsgæld                                                    | 654.000   | 327.000  | 327.000   |
| Gæld på lån, der ikke er indberettet til Skat                     |           |          |           |
| Varekreditorer                                                    |           |          |           |
| Skyldig/tilgodehavende moms ved regnskabsårets udløb              | (+        | +/-)     |           |
| Øvrige gældsforpligtelser                                         |           |          |           |
| Hensættelser og gæld i alt                                        | 654.000   | 327.000  | 327.000   |
| Egenkapital (beregnet)                                            | 855.767   | 427.883  | 427.884   |
|                                                                   | 4 500 707 | 754 000  | 754 004   |
| Balancesum (aktiver ialt)                                         | 1.509.767 | /54.883  | /54.884   |
| Arets tilgang af materielle og immaterielle anlægsaktiver ti      |           |          |           |
| Arets afgang af materielle og immaterielle anlægsaktiver t        |           |          |           |
|                                                                   |           |          |           |

Her ses den automatiske afrunding, programmet foretager:

#### - Afstemning af regnskabsmæssig egenkapital

|                                                          |           |       | Person 1              | Person 2              |
|----------------------------------------------------------|-----------|-------|-----------------------|-----------------------|
|                                                          |           |       | 50,00 %               | 50,00%                |
| Regnskabsmæssig egenkapital primo, ex. ml.regning        | 1.161.637 | (+/-) | 580.818               | 580.819               |
| Andel af regnskabsmæssig resultat                        | 56.583    |       | 28.292                | 28.291                |
| Tilbageførsel af bogførte private andele                 |           |       |                       |                       |
| Indskud på indskudskonto                                 |           |       |                       |                       |
| Kontant hævet, jf. bogføring (ekskl private andele)      | 362.453   |       | 181.226               | 181.227               |
| Overførsel mellem egne virksomheder (hævet - /indskud +) |           | (+/-) |                       |                       |
| Andre kapitalbevægelser                                  |           | (+/-) |                       |                       |
| Egenkapital ultimo, beregnet                             | 855.767   |       | 427.88 <mark>4</mark> | 427.88 <mark>3</mark> |
| Egenkapital overført fra regnskabsmæssig balance         | 855.767   |       | 427.88 <mark>3</mark> | 427.88 <mark>4</mark> |
|                                                          |           | -     |                       |                       |
| Mellemværende mellem indehavere                          |           | ?     | -1                    | 1                     |

Her er en difference i forhold til fordelingen af formue ovenfor i balancen.

Herefter tjekkes til kapitalnoter i klasse A regnskabet for at se nøjagtig fordeling, herudfra kan det ses om det er hævninger, formue primo, resultat eller andet der skal fordeles anderledes, så det stemmer til noter i klasse A regnskabet.

Herefter er rettelse foretaget ved at ændre hævninger. Hvis interessenterne ikke har samme indestående, f.eks. ved forskellige hævninger i virksomheder, vil der være forskelligt indestående, som så vil være de tal

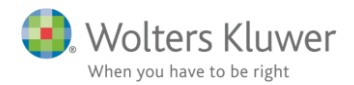

der skal stemme til det der står i klasse A regnskabet. Så hvis der er forskel i indestående, skal denne forskel fremgå af afstemningen.

#### - Afstemning af regnskabsmæssig egenkapital

|                                                          |             |       | Person 1 | 1 | Person 2 |
|----------------------------------------------------------|-------------|-------|----------|---|----------|
|                                                          |             |       | 50,00 %  |   | 50,00%   |
| Regnskabsmæssig egenkapital primo, ex. ml.regning        | 1.161.637 ( | (+/-) | 580.818  |   | 580.819  |
| Andel af regnskabsmæssig resultat                        | 56.583      |       | 28.292   |   | 28.291   |
| Tilbageførsel af bogførte private andele                 |             |       |          |   |          |
| Indskud på indskudskonto                                 |             |       |          |   |          |
| Kontant hævet, jf. bogføring (ekskl private andele)      | 362.453     |       | 181.227  |   | 181.226  |
| Overførsel mellem egne virksomheder (hævet - /indskud +) | (           | +/-)  |          |   |          |
| Andre kapitalbevægelser                                  | (           | +/-)  |          |   |          |
| Egenkapital ultimo, beregnet                             | 855.767     |       | 427.883  |   | 427.884  |
| Egenkapital overført fra regnskabsmæssig balance         | 855.767     |       | 427.883  | • | 427.884  |

Efter tilretning af hævninger, stemmer fordelingen i dette eksempel.

Er der behov for at fordele eller afrunde anderledes end programmet gør automatisk, så åbnes kolonner for person 1 og 2 i toppen af skærmbilledet i høj specifikation – se herefter:

## Indtastning med høj specifikation

#### Virksomhednavn: Fælles ejendom

| <ul> <li>Regnskabsmæssigt resultatopgørelse</li> </ul> |         |          |          |
|--------------------------------------------------------|---------|----------|----------|
|                                                        |         | Person 1 | Person 2 |
|                                                        | 100.00% | 50,00 %  | 50,00 %  |
|                                                        |         | 🗌 Lås op | Lås op   |
| Nettoomsætning                                         | 86.473  | 43.236   | 43.237   |

## 4.3 Sats for udskudt skat VSO

Årets sats for udskudt skat i virksomhedsoversigt og for udskudt skat i formuen, er nu identisk og angives kun et sted -i virksomhedsoversigten.

| Arbejasgang ×                                                      | virksomnedsoversigt                                                    |
|--------------------------------------------------------------------|------------------------------------------------------------------------|
| Forberedelse 🛞                                                     | Virkeombedeoversigt                                                    |
| Indkomstoplysninger 🛞                                              | Slet virksomhedsmodulet                                                |
| Skatteberegning 🛞                                                  | + Beskatningsform<br>+ Virksomhedsdata                                 |
| Afstemning 😵                                                       | + Regnskabsoplysninger                                                 |
| Indberetning/print 🛞                                               | - Indstillinger, sikkerhedsstillelse, indskudskonto og forældrekøb mv. |
| Oversigt                                                           | Angiv længden på regnskabsperioden (i måneder) 12 12                   |
| Årsopgørelse 2022                                                  | Sats for udskudt skat angives af bruger                                |
| <ul> <li>Basisoplysninger</li> <li>Oplysningsskema 2022</li> </ul> | Udskudt skat, angiv sats til beregning heraf 54,00 %                   |
| Personligt regnskab                                                | Sikkerhedsstillelse                                                    |
| Virksomhedsoversigt                                                | Bagatelgrænsen fandt anvendelse i 2014 (kr. 500.000)                   |
| INV Nasse A                                                        | Afvikling af sikkerhedsstillelse                                       |

Det bliver også muligt at have forskellig sats for person 1 og person 2 i udskudt skat af opsparet overskud i overskud i virksomhedsordningen i formuen, det var ikke muligt tidligere.

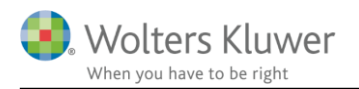

Tilretning af sidste års satser sker i formuen i udskudt skat Virksomhed. Her kan der også hoppes til der hvor årets sats rettes.

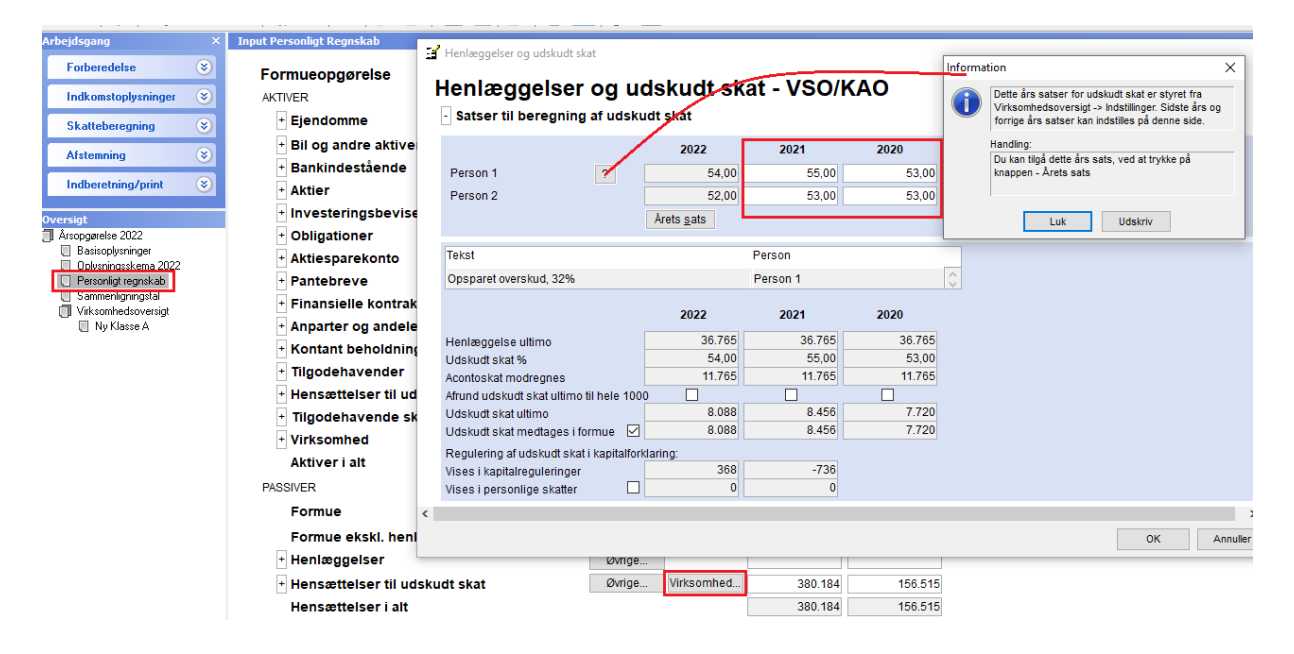

## 4.4 Ejendomme i virksomheder

Det er fra Skat Nova 2022 programmet muligt at markere en ejendom som tilhørende en virksomhed, således at ejendomsværdi, anskaffelsessum eller skønnet værdi ikke vises i formue i det personlige regnskab.

Felterne skal markeres manuelt år for år. Der er pt. ikke validering til markering som erhvervsmæssig udlejning eller udlejet til nærtstående og antal dage med udlejning.

Markering sættes ikke automatisk, ved angivelse af, hvis f.eks. ejendommen er erhvervsmæssigt udlejet.

Ovennævnte betyder at det ikke længere er nødvendigt at slette ejendomsværdier, angivet for en ejendom der udlejes erhvervsmæssigt, for at formueopgørelsen bliver korrekt.

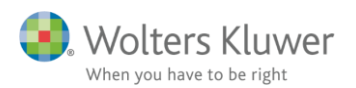

#### 📑 Ejendomsoplysninger

| Udle | ejning/erhverv                                                                                                    |        |
|------|----------------------------------------------------------------------------------------------------|--------|
|      | Har ejendommen været udlejet tidsbegrænset eller delvist i løbet af indkomståret?<br>Har hele ejendomme været - eller vil blive - erhvervsmæssigt udlejet over en flerårig periode?<br>Udlejning til nærtstående<br>Har ejendommen været brugt erhvervsmæssigt (ikke udlejning) i løbet af indkomståret?<br>Har ejendommen været ubeboelig i løbet af indkomståret? | Rubrik |
| Ir   | nput til nedslag i ejendomsværdiskat                                                                                                    |        |
|      | Rubrik       Antal dage med udlejning     360                                                                                                    |        |
| Pers | sonligt regnskab                                                                                                    |        |
|      | Anvendes formueopgørelsen i det personlige regnskab? 🗹                                                                                                    |        |

| Ejendomsvurdering                                          |                          |                          |                       |                          |  |
|------------------------------------------------------------|--------------------------|--------------------------|-----------------------|--------------------------|--|
| Adresse                                                    | Byvej 10                 |                          |                       |                          |  |
| Vurderingsprincip                                          |                          |                          | Ejendomsvurdering     | •                        |  |
| Formue med i virksomhed (vises ikk                         | $\checkmark$             |                          |                       |                          |  |
|                                                            |                          |                          |                       |                          |  |
|                                                            |                          | 2022                     | 2021                  | 2020                     |  |
|                                                            |                          | 2022                     | <b>2021</b><br>Lås op | 2020                     |  |
| Ultimo ejendomsvurdering                                   | [                        | <b>2022</b><br>1.680.000 | 2021 Lås op 1.680.000 | <b>2020</b><br>1.680.000 |  |
| Ultimo ejendomsvurdering<br>Ultimo anskaffelsessum 🔲 Bereg | n ultimo anskaffelsessum | <b>2022</b><br>1.680.000 | 2021 Lås op 1.680.000 | <b>2020</b><br>1.680.000 |  |

#### 4.5 Ejendomme specifikation af værdiregulering

Værdiregulering, salgssum, ombygningsudgift af ejerbolig blev tidligere summeret i en linje i formueforklaringen/kapitalforklaringen, som regulering af ejendom. Dette betød at en ønsket opdelt visning i udskrift i flere linjer var besværlig.

Nu vises de forskellige reguleringer særskilt i kapitalforklaringen i Nova, og samles i udskrift i Årsafslutning i en samlet linje som tidligere. Men fordi de nu opgøres specificeret, og dermed overføres i flere linjer til udskriften, er det muligt at specificere yderligere i udskrift såfremt det ønskes.

| italforklaring                | 2022 2021          |
|-------------------------------|--------------------|
| Formue primo                  | 2.590.000          |
| Kapitalreguleringer           | 210.000 -170.000   |
| Tekst                         | Dette år Sidste år |
| Værdiregulering, Testvej 8    | 80.000 50.000      |
| Værdiregulering, Sommervej 20 | -1.290.000 30.000  |
| Tilgang, Testvej 8            | -180.000 -250.000  |
| Salossum, Sommervei 20        | 1.600.000          |

2022

2021

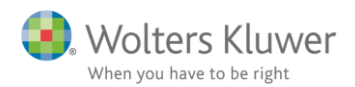

## 4.6 Virksomhed automatisk visning som aktiv eller gæld

Manuel markering af om værdi af virksomhed skal vises som aktiv eller som gæld er ændret til automatisk valg af visning, alt efter om værdi er positiv eller negativ.

Manuel markering i Skat Professionel Nova 2021 og tidligere.

## Virksomhed

| Tekst                                         |     |          |          |          |         |          |
|-----------------------------------------------|-----|----------|----------|----------|---------|----------|
| Min virksomhed                                |     |          |          | $\hat{}$ |         |          |
|                                               | P   | erson 1  |          | Pe       | erson 2 |          |
|                                               |     |          | 🗌 Lås op |          |         | 🗌 Lås op |
| Medtages som gæld i formueopgørelsen?         |     | 2021     | 2020     |          | 2021    | 2020     |
| Driftsøkonomisk formue primo, ex. ml.regning  |     | -240.000 | 0        |          |         |          |
| Driftsøkonomisk resultat                      |     | 600.000  | -240.000 |          |         |          |
| Kontant hævning                               | (-) | 130.000  |          |          |         |          |
| Bogførte private andele tilbageføres          | (-) |          |          |          |         |          |
| Overførsel mellem egne virksomheder           |     |          |          |          |         |          |
| Indskud                                       |     |          |          |          |         |          |
| Formuebevægelse, virksomhed                   |     |          |          |          |         |          |
| Driftsøko. formue ultimo, ekskl mellemregning |     | 230.000  | -240.000 |          | 0       |          |
| Mellemregning medregnes til formue 🗹 ?        |     |          |          |          |         |          |
| Driftsøko. formue ultimo,                     |     | 230.000  | -240.000 |          |         |          |

I Skat Professionel Nova 2022 placeres 'Driftsøko. formue ultimo' automatisk alt efter fortegn, pr. virksomhed. Det er både årets og sidste års tal der placeres automatisk.

## Virksomhed

| Tekst                                         |     |          |          |          |          |
|-----------------------------------------------|-----|----------|----------|----------|----------|
| Min virksomhed                                |     |          |          | 0        |          |
|                                               |     | Person 1 |          | Person 2 |          |
|                                               |     |          | 🗌 Lås op |          | 🗌 Lås op |
|                                               |     | 2022     | 2021     | 2022     | 2021     |
| Driftsøkonomisk formue primo, ex. ml.regning  |     | 230.000  | -240.000 | 0        |          |
| Driftsøkonomisk resultat                      | [   | -156.000 | 600.000  |          |          |
| Kontant hævning                               | (-) | 101.000  | 130.000  |          |          |
| Bogførte private andele tilbageføres          | (-) |          |          |          |          |
| Overførsel mellem egne virksomheder           |     |          |          |          |          |
| Indskud                                       |     |          |          |          |          |
| Formuebevægelse, virksomhed                   |     |          |          |          |          |
| Driftsøko. formue ultimo, ekskl mellemregning | Ī   | -27.000  | 230.000  | 0        | 0        |
| Mellemregning medregnes til formue 🗹 ?        | ľ   |          |          |          |          |
| Driftsøko. formue ultimo,                     | 1   | -27.000  | 230.000  |          |          |

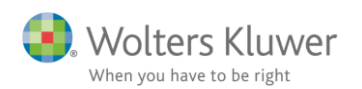

Her ses placering i formue af ovennævnte tal.

| Formueopgørelse                    |            |              | 2022     | 2021    |
|------------------------------------|------------|--------------|----------|---------|
| AKTIVER                            |            |              |          |         |
| + Ejendomme                        |            | Gå           |          |         |
| + Bil og andre aktiver             |            | Gå           |          |         |
| + Bankindestående                  |            | Gå           |          |         |
| + Aktier                           |            | Gå           |          |         |
| + Investeringsbeviser              |            | Gå           |          |         |
| + Obligationer                     |            | Gå           |          |         |
| + Aktiesparekonto                  |            | Gå           |          |         |
| + Pantebreve                       |            | Gå           |          |         |
| + Finansielle kontrakter           |            | Gå           |          |         |
| + Anparter og andele               |            | Gå           |          |         |
| + Kontant beholdning               |            | Gå           |          |         |
| + Tilgodehavender                  |            | Gå           |          |         |
| + Hensættelser til udskudt skat    |            | Gå           |          |         |
| + Tilgodehavende skat og AM-bidrag | B-indkomst | Tidligere år | 47.506   | 0       |
| + Virksomhed                       |            | Gå           | 0        | 230.000 |
| Aktiver i alt                      |            |              | 47.506   | 230.000 |
| PASSIVER                           |            |              |          |         |
| Formue                             |            |              | -208.983 | -87.195 |
| Formue ekski. henlæggelser         |            |              | -208.983 | -87.195 |
| + Henlæggelser                     | Øvrige     |              |          |         |
| + Hensættelser til udskudt skat    | Øvrige     | Virksomhed   | 98.294   | 186.000 |
| Hensættelser i alt                 |            |              | 98.294   | 186.000 |
| + Prioritetsgæld                   |            | Gå           |          |         |
| + Bankgæld                         |            | Gå           |          |         |
| + Finansielle kontrakter           |            | Gå           |          |         |
| + Anden gæld                       |            | Gå           |          |         |
| + Virksomhed negativ formue        |            | Gå           | 27.000   | 0       |
| + Skyldig skat og AM-bidrag        | B-indkomst | Tidligere år | 131.195  | 131.195 |
| Gæld i alt                         |            |              | 158.195  | 131.195 |
| Basaliyaan i alf                   |            |              |          |         |
| Passiver I alt                     |            |              | 47.506   | 230.000 |

1dkomster Person 1/(Indkomster Person 2)/Formue Person 1/(Formue Person 2/(Formue Fælles/(Kapitalforklaring Person 1/(Kapitalforklaring Person 2/(Kapitalforklaring Person 2/(Kapitalforklaring Person 2)/(Kapitalforklaring Person 2)/(Kapitalforklarin

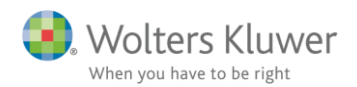

## 4.7 Specifikation af fejl/forskel i primo formue

En fejlkontrol i programmet angiver, hvis der ikke er sammenhæng mellem formue primo sidste år og de værdier i balancen for de enkelte formueposter der udgør værdien.

| 🧱 Fejikontrol                                                                                                    |            |            | $\times$ |  |  |  |
|----------------------------------------------------------------------------------------------------|------------|------------|----------|--|--|--|
| Peter: Vær opmærksom på, at restskat fra 2020 til indregning p.t. ikke kan indhentes via R75. Hvis du ikke ønsker a<br>fremadrettet følg vejledning nedenfor.                  | t se denne | e besked   |          |  |  |  |
| Hanne: Vær opmærksom på, at restskat fra 2020 til indregning p.t. ikke kan indhentes via R75. Hvis du ikke ønsker at se denne besked<br>fremadrettet følg vejledning nedenfor. |            |            |          |  |  |  |
| Fælles: Fælles kapitalforklaring for året stemmer ikke med fælles formue sidste år                                                                                             |            |            |          |  |  |  |
| Hanne: Kapitalforklaring for Person 2 stemmer ikke med formue for Person 2 sidste år                                                                                           |            |            |          |  |  |  |
| Hanne: Der er ikke sammenhæng mellem indtastede formueværdier primo sidste år sammenholdt med indtastede pr<br>formuen i sammenligningstal                                     | 'imoværdi  | er for     |          |  |  |  |
| Check afstemning af primoværdier i forhold til formue primo sidste år. Se hvilke tal der er indtastet/indirekte beregnet i<br>dobbeltklikke på fejbeskeden eller vælge gå til. | programm   | net ved at | <        |  |  |  |
| ✓ Fejlkontrol ved gem ♀ ✓ Vis tips Vis skjulte Skjul kontrol Gå til Ud                                                                                                    | skriv      | Luk        |          |  |  |  |

Denne afstemning er udvidet med følgende:

Formue primo, der er årsrullet fra sidste års program, vises specificeret fordelt på formueværdier.

Denne specifikation bruges til at angive hvor en eventuel difference stammer fra.

Et ofte set scenarie (og spørgsmål til support) er følgende:

- 1. Bruger ruller en fil fra sidste år og tjekker at formuen stemmer vha. fejlkontrol alt er som det skal være.
- 2. Der indlæses nye tal til programmet og bankmellemværender eller aktier har nu rigtig mange linjer. For at få overblik, slettes nogle linjer, hvor der ikke er tal i år eller sidste år (men der var forrige år).
- 3. Pludselige er der mange fejl i fejlkontrollen, bl.a. den ovenfor markerede, om sammenhæng mellem formueværdier.
- 4. Tidligere viste fejlkontrollen ikke hvor der er forskel i forhold til årsrullet formue fra sidste års program. Så her måtte man tjekke manuelt til sidste års tal i formue og derved finde hvor forskel er.
- 5. Nu fremgår det hvilken type balancepost der er ændret i forhold til årsrulning.

Så her fremgår det, at der er ændret i bankmellemværende for person 2, i forhold til den fil der er årsrullet fra.

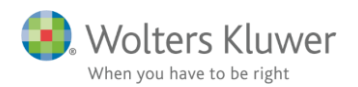

## Afstemning af primoformuen, sidste år

| P                                                       | eter    | Hanne         | Fælles        | Difference specificeret |
|---------------------------------------------------------|---------|---------------|---------------|-------------------------|
| Fra formue                                              | 2020    | 2020          | 2020          | Int. arsrullet formue   |
| Fiendomme                                               | 575.000 | 575.000       | 1,150,000     | 0                       |
| Bil og andre aktiver                                    | 216.000 | <br>324.000   | <br>540.000   | 0                       |
| Bankindestående/-gæld                                   | 12.200  | <br>50.000    | <br>62.200    | -61.600                 |
| Aktier                                                  | 0       | <br>0         | <br>0         | 0                       |
| Investeringsbeviser                                     | 0       | <br>0         | <br>0         | 0                       |
| Obligationer                                            | 0       | <br>0         | <br>0         | 0                       |
| Aktiesparekonto                                         |         |               |               |                         |
| Pantebreve                                              |         |               |               |                         |
| Finansielle kontrakter (tilgodehavede/gæld)             |         |               |               |                         |
| Anparter og andele                                      |         |               |               |                         |
| Kontant beholdning                                      |         |               |               |                         |
| Tilgodehavender                                         |         | <br>0         |               |                         |
| Hensættelser til udskudt skat, virksomhed (tilg./gæld)  |         |               |               |                         |
| Hensættelser til udskudt skat, øvrige (tilg./gæld)      |         | <br>0         |               |                         |
| Tilgodehavende/skyldig skat og AM-bidrag                |         | <br>          |               |                         |
| Skyldig B-skat                                          |         |               |               |                         |
| Henlæggelser                                            |         | <br>          |               |                         |
| Prioritetsgæld                                          |         | <br>          |               |                         |
| Anden gæld                                              |         | <br>          |               |                         |
| virksonned (ligodenavende/gæid)                         |         | <br>0.40.000  | <br>4 750 000 |                         |
| Formue primo sidste år tilgodehavende (+) / skyldig (-) | 803.200 | 949.000       | 1.752.200     |                         |
| Korrektion til formue                                   |         |               |               |                         |
| Formue primo efter korrektion                           | 803.200 | 949.000       | 1.752.200     |                         |
| Fra sammenligningstal                                   |         |               |               |                         |
| Formue primo sidste år                                  | 803.200 | <br>1.010.600 | <br>1.813.800 |                         |
| Difference i kapitalforklaring/formueforklaring         | 0       | -61.600       | -61.600       |                         |
| Fjern advarsel såfremt differencen er +/- 5 kr.         |         |               |               |                         |
|                                                         |         |               |               |                         |
| Årsrullet formue - se specifikation nedenfor            | 803.200 | 1.010.600     | 1.813.800     |                         |
| Difference formue årsrullet og formue før korrektion    | 0       | -61.600       | -61.600       | -61.600                 |

#### Den årsrullede specificerede formue vises også:

#### Specifikation af årsrullet formue primo sidste år:

| Ejendomme                               | 575.000 | 575.000   | 1.150.000 |
|-----------------------------------------|---------|-----------|-----------|
| Bil og andre aktiver                    | 216.000 | 324.000   | 540.000   |
| Bankindestående                         | 50.000  | 111.600   | 161.600   |
| Aktier                                  |         |           |           |
| Investeringsbeviser                     |         |           |           |
| Obligationer                            |         |           |           |
| Aktiesparekonto                         |         |           |           |
| Pantebreve                              |         |           |           |
| Finansielle kontrakter - aktiver        |         |           |           |
| Anparter og andele                      |         |           |           |
| Kontant beholdning                      |         |           |           |
| Tilgodehavender                         |         |           |           |
| Hensættelser til udskudt skat - aktiver |         |           |           |
| Tilgodehavende skat og AM-bidrag        |         |           |           |
| Virksomhed - aktiver                    |         |           |           |
|                                         |         |           |           |
| Hensættelser til udskudt skat           |         |           |           |
| Prioritetsgæld                          | 27.000  |           | 27.000    |
| Bankgæld                                | 37.800  |           | 37.800    |
| Finansielle kontrakter - gæld           |         |           |           |
| Anden gæld                              |         |           |           |
| Virksomhed negativ formue               |         |           |           |
| Skyldig skat og AM-bidrag               |         |           |           |
| Årsrullet formue                        | 803.200 | 1.010.600 | 1.813.800 |
|                                         |         |           |           |
|                                         |         |           |           |

Så fejlfinding af formueposter slettet eller ændret ved en fejl, bliver lettere at finde. NB: fejlbeskeden vise kun hvis der er fejl i formuen primo.

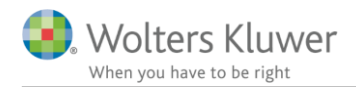

## 4.8 Korrektion tidligere år

Ved korrektion af formue primo sidste år viste fejlkontrollen en fejl, som ikke var en fejl. Fejlen svarede til korrektionen der er foretaget til egenkapital primo.

| Kapita            | forklaring                               | 2022                | 2021            |
|-------------------|------------------------------------------|---------------------|-----------------|
| - Fo              | mue primo                                | Korrektioner 878.94 | 1 841.000 Sar   |
| T                 | Tekst                                    | Dette år            | Sidste år       |
|                   | Egenkapital                              | 878.94              | 1 803.600 A     |
|                   | correktion p1<br>correktion p1 nr 2      |                     | 34.000<br>3.400 |
| 1 + F<br>F<br>F L | f <sub>NoName</sub><br>Egenkapital primo |                     |                 |
| Inc<br>+          | Korrektioner til egenkapital primo       |                     |                 |
| +                 | Tekst                                    | Dette år            | Sidste år       |
| + F               | korrektion p1                            |                     | 34.000 ^        |
| + F<br>+ C        | korrektion p1 nr 2                       |                     | 3.400           |

Dette er rettet således at den manglende linje i afstemning af formuen primo, nu er med i afstemningen, så der ikke vises fejl i fejlkontrol, medmindre der er en 'rigtig' fejl. Her ses afstemning med markering af nye linjer.

## Afstemning af primoformuen, sidste år

| F                                                       | eter      | Har | nne       | Fæl | les       | Difference specificeret |
|---------------------------------------------------------|-----------|-----|-----------|-----|-----------|-------------------------|
| Fra formue                                              | 2020      |     | 2020      |     | 2020      | ift. arsrullet formue   |
| Eiendomme                                               | 575.000   |     | 575.000   |     | 1.150.000 | 0                       |
| Bil og andre aktiver                                    | 216.000   |     | 324.000   |     | 540.000   | 0                       |
| Bankindestående/-gæld                                   | 12.600    |     | 111.600   |     | 124.200   | 0                       |
| Aktier                                                  | 2.400     |     | 0         |     | 2.400     | 2.400                   |
| Investeringsbeviser                                     | 0         |     | 0         |     | 0         | 0                       |
| Obligationer                                            | 0.        |     | 0         |     | 0         | 0                       |
| Aktiesparekonto                                         |           |     |           |     |           |                         |
| Pantebreve                                              |           |     |           |     |           |                         |
| Finansielle kontrakter (tilgodehavede/gæld)             |           |     |           |     |           |                         |
| Anparter og andele                                      |           |     |           |     |           |                         |
| Kontant beholdning                                      |           |     |           |     |           |                         |
| Tilgodehavender                                         |           |     | 0         |     |           |                         |
| Hensættelser til udskudt skat, virksomhed (tilg./gæld)  |           |     |           |     |           |                         |
| Hensættelser til udskudt skat, øvrige (tilg./gæld)      | L         |     | 0         |     |           |                         |
| Tilgodehavende/skyldig skat og AM-bidrag                |           |     |           |     |           |                         |
| Skyldig B-skat                                          |           |     |           |     |           |                         |
| Henlæggelser                                            |           |     |           |     |           |                         |
| Prioritetsgæld                                          |           |     |           |     |           |                         |
| Anden gæld                                              |           |     |           |     |           |                         |
| Virksomhed (tilgodehavende/gæld)                        |           | [   |           |     |           |                         |
| Formue primo sidste år tilgodehavende (+) / skyldig (-) | 806.000   |     | 1.010.600 |     | 1.816.600 |                         |
| Korrektion til formue                                   | 37.400 .  |     | -61.600   |     | -24.200   |                         |
| Formue primo efter korrektion                           | 843.400   |     | 949.000   |     | 1.792.400 |                         |
| Fra sammenligningstal                                   |           |     |           |     |           |                         |
| Formue primo sidste år                                  | 841.000 . |     | 949.000   |     | 1.790.000 |                         |
| Difference i kapitalforklaring/formueforklaring         | 2.400     |     | 0         |     | 2.400     |                         |
| Fjern advarsel såfremt differencen er +/- 5 kr.         |           |     |           |     |           |                         |

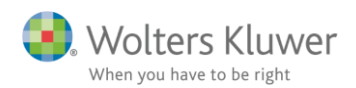

## 4.9 Link og vejledning til løsning af fejl i fejlkontrol

Vi oplever mange der er i tvivl om sammenhæng mellem tal for virksomhed i høj specifikation og i det personlige regnskab i formuen.

Hvis der er forskel i primo eller ultimo virksomhedsformue, mellem høj specifikation og tilsvarende tal i formuen, vises følgende fejlbesked.

| 🧱 Fejlkontrol                                                                                               |      |    | $\times$ |
|----------------------------------------------------------------------------------------------------|------|----|----------|
| Peter : Der er en forskel mellem den indtastede virksomhedsformue ultimo og den beregnede virksomhedsformue |      |    | ^        |
|                                                                                                    |      |    | <b>~</b> |
| Foretag den relevante rettelse                                                                              |      |    | ^        |
|                                                                                                    |      |    | $\sim$   |
| ✓ Fejlkontrol ved gem ♀ ✓ Vis tips ✓ Vis skjulte Skjul kontrol Gå til Uds                                   | kriv | Lu | ik       |

Hvis der dobbeltklikkes på fejlbeskeden eller vælges 'Gå til', ender man i følgende skærmbillede. Bemærk vi har indsat link til vejledning om hvordan sammenhænge er, så de røde udråbstegn 'fejl' forsvinder. Linket vises kun hvis der er differencer.

# Virksomhed

| Tekst                                         |     |           |           |
|-----------------------------------------------|-----|-----------|-----------|
| Læge I/S                                      |     |           |           |
| Der er fejl i virksomheden> Vejledning        |     | Peter     | 🗌 Lås op  |
|                                               |     | 2022      | 2021      |
| Driftsøkonomisk formue primo, ex. ml.regning  | 1   | 2.008.500 | 1.740.000 |
| Driftsøkonomisk resultat                      |     |           | 1.368.500 |
| Kontant hævning                               | (-) |           | 1.100.000 |
| Bogførte private andele tilbageføres          | (-) |           |           |
| Overførsel mellem egne virksomheder           |     |           |           |
| Indskud                                       |     |           |           |
| Formuebevægelse, virksomhed                   |     |           | 0         |
| Driftsøko. formue ultimo, ekskl mellemregning | 1   | 2.008.500 | 2.008.500 |
| Mellemregning medregnes til formue 🛛 ?        |     |           |           |
| Driftsøko. formue ultimo,                     |     | 2.008.500 | 2.008.500 |

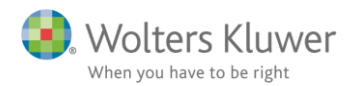

#### Vejledningen viser sammenhæng og forslag til rækkefølge til rettelse af tal.

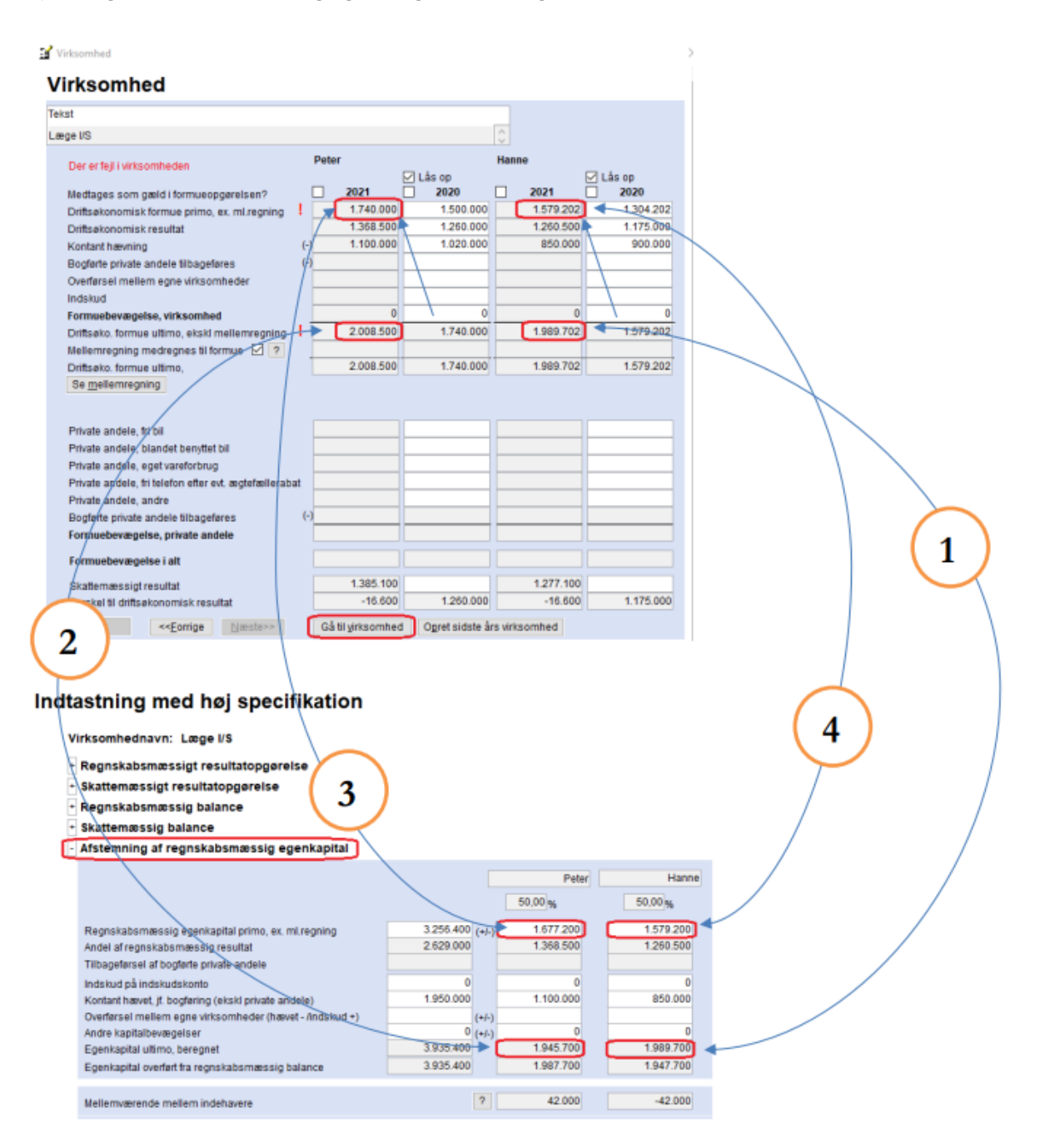

Grundet ændret afrunding i høj specifikation, ved fælles virksomhed, mellem person 1 og person 2, jf. punkt 4.2.4. vil vi forvente at nogle filer vil få en enkrones difference, ovennævnte vejledning til hjælpe til løsning heraf.

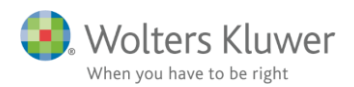

Felt

482

## 4.10 Udgåede felter i oplysningsskemaet ift. Personligt regnskab

482, 444 og 335 er fjernet fra oplysningskemaet. Hvis der har været tastet tal i felterne sidste år, vil der ske følgende med tal ved årsrulning.

## 4.10.1 Felt 444 - fradrag personlig indkomst

Dette felt har været låst for indtastning i årets tal i 2021, så der kan ikke blive årsrullet tal. Så der skal ikke gøres noget og der kan ikke opstå fejl efter en årsrulning.

#### Danske indkomster og fradrag

- + Personlig indkomst hvoraf der skal betales AM-bidrag
- + Personlig indkomst hvoraf der ikke skal betales AM-bidrag
- + Efterbeskatning af fleksydelses- og efterlønsbidrag
- + Etableringskonto og iværksætterkonto
- Fradrag i personlig indkomst

|                                                                            | Rubrik | Person 1 | Person 2 | Felt |
|----------------------------------------------------------------------------|--------|----------|----------|------|
| Bidrag og præmie til privattegnet ratepension og ophørende alderspensio    |        |          |          |      |
| Bidrag og præmie til privattegnet ratepension og ophørende alderspensio    | 21     |          |          | 416  |
| Tilbagebetalt kontanthjælp, introduktionsydelse mv.                        | 23     |          | -        | 477  |
| Bidrag og præmie til privattegnede livsvarige pensionsordninger med løb    | 24     |          |          | 436  |
| Fradragsberettiget andel af indbetalinger foretaget før 1. januar 2010 omf | 25     |          |          | 444  |

## 4.10.2 Felt 482 - renteudgifter offentlig gæld

Beløb til dette felt blev indtastet i bankmellemværender eller gæld i øvrigt. Det har været muligt at vælge offentlig gæld som type i 2021 Skat Professionel Nova, selvom feltet er udgået hos SKAT.

## Bankmellemværender mv.

| Tekst                                       | Andel person 1<br>(%) | Туре                                                    | CVR-/SE-/Regnr.          | Kontonr.            |  |
|---------------------------------------------|-----------------------|---------------------------------------------------------|--------------------------|---------------------|--|
| Offentlig gæld                              | 100,00                | Offentlig gæld                                          | ~ I                      |                     |  |
|                                             | 2021                  | Bankkonti<br>SU                                         |                          |                     |  |
| Ultimo saldo<br>Renteindtægt<br>Renteudgift | -6.700<br>25          | Pantebrev i depo<br>Pantebrev ej i de<br>Offentlig gæld | ot<br>spot og anden gæld | ]                   |  |
| O <u>p</u> ret <u>S</u> let Mark            | er som afstemt        | << <u>F</u> orrig                                       | e <u>N</u> æste>>        | <u>F</u> let linjer |  |
| Overblik benkmellemværer                    | ador                  |                                                         |                          |                     |  |

# Tekst Ultimo Primo Renteindtægt Felt Renteudgift Offentlig gæld -6.700 -6.700 -6.700 -6.700 -6.700

Hvis der alligevel er blevet tastet en renteudgift, så årsrulles indtastningen, men typevalg forsvinder. Sammenligningstal er uændrede og for sidste års tal har det ikke betydning at der ikke er valgt type.

Hvis linjen skal anvendes i 2022, skal der vælges ny type, ellers kommer en evt. renteudgift ikke med i årsopgørelsen og skatteberegningen. Hvis man glemmer at vælge type, vil fejlen være i fejlkontrollen.

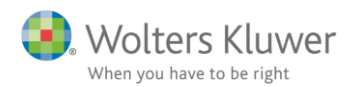

A-skat A-skat AM-bidrag AM-bidrag

## 4.10.3 Felt 335 – forskerløn uden AM-bidragspligt

Beløb tastet i dette felt vil give fejl i sidste års tal efter årsrulning. Feltet og tal bliver slettet ved årsrulningen. Vi forventer dog ikke at feltet er blevet anvendt, idet det er fjernet hos SKAT for flere år siden.

| 📔 Forbe    | redelse<br>'Basisoplysninger'                                        |     |            |          |      |
|------------|----------------------------------------------------------------------|-----|------------|----------|------|
|            | Forskerordning                                                       |     |            |          |      |
|            | Person 1                                                             |     |            | Person 2 |      |
|            | Valgt beskatning efter KSL §§ 48 E-F (Forskerordning)                | ]   | Indkomster |          |      |
| <b>3</b> ( | orskerindkomst                                                       |     |            |          |      |
|            | Forskerindkomst                                                      |     |            |          |      |
|            |                                                                      | Rb. | Person 1   | Person 2 | Felt |
|            | Forskerløn mv. med AM-bidragspligt                                   |     |            |          | 334  |
|            | Forskerløn mv. uden AM-bidragspligt                                  |     |            |          | 335  |
|            | Forskerjubilæumsgratiale/fratrædelsesgodtgørelse med AM-bidragspligt |     |            |          | 336  |
|            | Forskerjubilæumsgratiale indsat på pensionsordning                   |     |            |          | 337  |
|            | Forsker, udenlandske obligatoriske sociale bidrag                    |     |            |          | 463  |

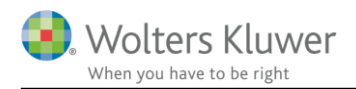

# 5 Support og installation

## 5.1 Brug support-siderne

Fra programmets menu, under "Hjælp", er der adgang til vores supportsider på nettet.

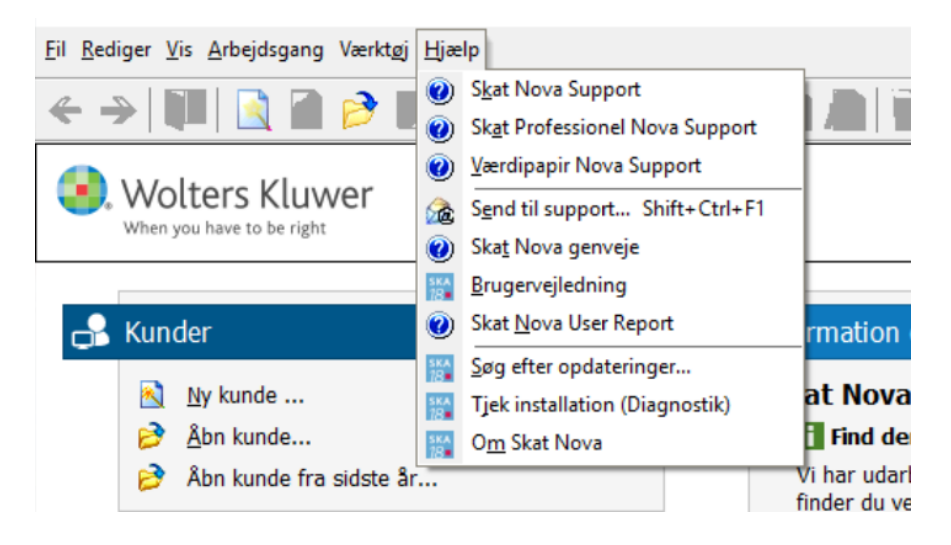

Det er også her der er adgang til rapportering af eventuelt fundne fejl. Send en mail til vores support på adressen <u>software@wolterskluwer.dk</u>.

## 5.2 Program installation

Support-siderne på nettet indeholder vejledning i installation af programmet.

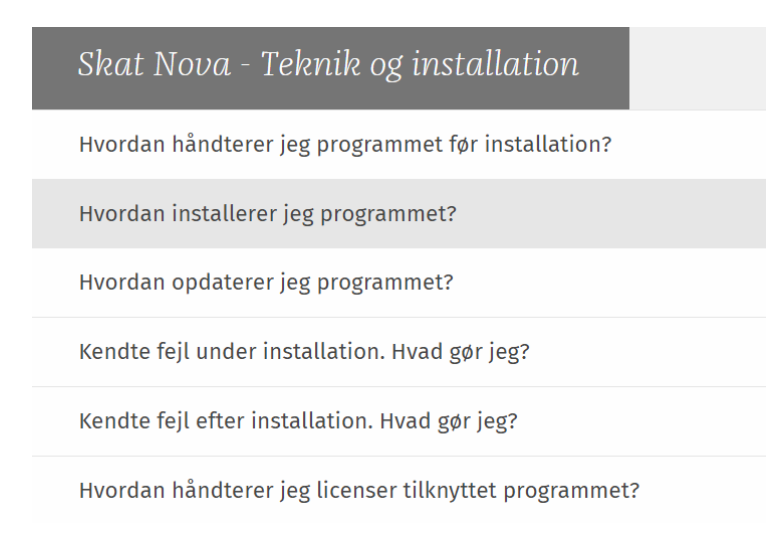

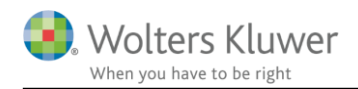

# 6 Skat Nova - Produktinformation

## 6.1 Let og sikker udarbejdelse af årsrapporten

Skat Nova er et program, der styrer processen i forbindelse med udarbejdelse af forskudsopgørelser, selvangivelser og personlige regnskaber. En let tilgang til opgaverne og løbende kvalitetssikring sparer tid og sikrer samtidig en høj kvalitet af skatteberegningen, selvangivelsen og det personlige regnskab.

## 6.2 Samspil sikrer kvaliteten

Skat Nova er opbygget efter en intuitiv arbejdsgang, der guider brugeren hele vejen gennem udarbejdelsen af skatteberegningen. Programmet er integreret med Årsafslutning og SKAT. Således kan der overføres driftsøkonomiske regnskabstal fra virksomhedens regnskab til virksomhedsordningen. Ligeledes er der mulighed for at hente R75 data fra SKAT og indberette selvangivelsen elektronisk. Den intuitive arbejdsgang og automatiserede processer minimerer risikoen for fejl og sikrer effektivitet i arbejdsprocessen yderligere.

## 6.3 Faglighed

Skat Nova sikrer kvaliteten af den faglige opdatering af din skatteberegning i henhold til gældende skattelovgivning og god revisorskik.

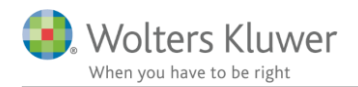

## 6.4 Skat Nova giver dig:

- Professionel skatteberegning
- Skabeloner til forskellige regnskabsopstillinger og formål
- Personligt regnskab med opdaterede revisionserklæringer, notemanager med fleksible og faste noteskabeloner
- Integration med SKAT
- Integration til Årsafslutning

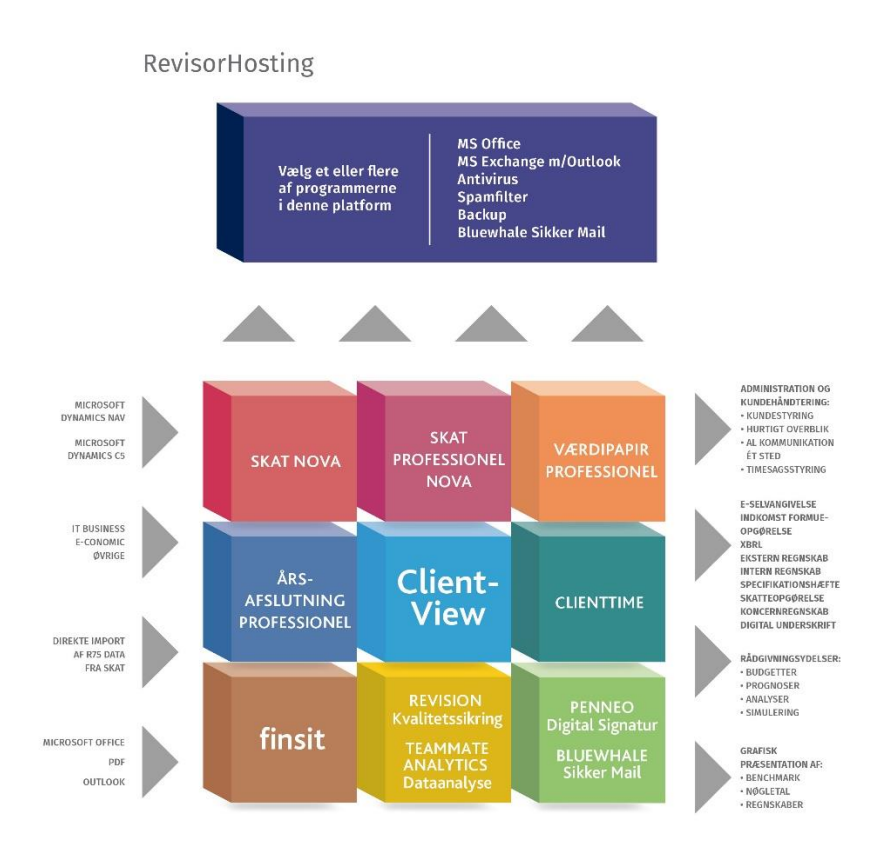

Skat Nova er integreret med de øvrige systemer og programmer, hvilket gør udarbejdelsen af skatteberegningen effektiv og sikker.